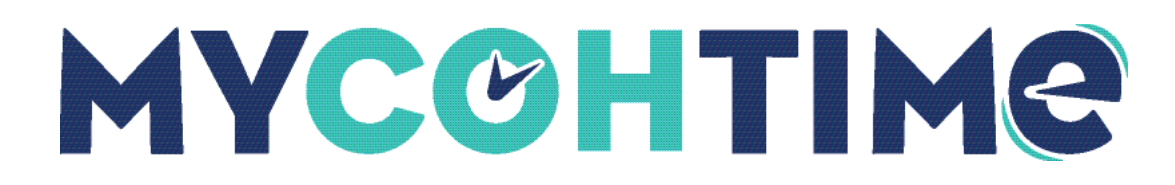

## Run a Report

Run a report to view information about employees or the organization.

### Navigation: Main Menu > Dataviews & Reports > Report Library

- 1. Select the Run Report icon.
- 2. In the Select Report panel, expand a report section.
- Select a report name and then select the Select button.
  A panel with details about the selected report appears.
- 4. Select report parameters.

The following parameters are common to most reports.

- Timeframe
  - Previous, Current, or Next Schedule Period
  - Previous, Current, or Next Pay Period
  - Week to Date
  - o Last Week
  - o Yesterday
  - Yesterday, Today, Tomorrow
  - Yesterday plus 6 Days
  - Last 30 Days
  - Current Week
  - Last 90 Days

You can also choose Select Range and select the start and end dates. Note that the range must be under 365 days.

- When you select **Select Hyperfind**, the Locations & Hyperfinds panel opens. Select from the following sections.
  - Hyperfind
  - o Locations
  - $\circ~$  All Home Locations Finds current employees assigned to locations to which the manager has access.
  - Hyperfinds
  - $\circ$  All Home Finds active employees who are part of your employee group.

- All Home and Scheduled Job Transfers\* In addition to your employee group, this finds and includes employees whose primary job is different, but who are scheduled to transfer into your employee group or location.
- Output Format
  - o PDF
  - o **Excel**
  - Interactive
- 5. Select Run Report.
- 6. Select **OK** to view the report.

# View and Re-run a Report

From the Report Library you can view a report. Re-run the report when you want to view different parameters.

### Navigation: Main Menu > Dataviews & Reports > Report Library

- 1. From the Completed section, select the **right-facing arrow** on a report tile.
- 2. From the panel, select View Report.

Report output downloads.

- 3. From the panel, select Re-Run.
- 4. Change the report parameters as needed.
  - Use the **Select Timeframe** icon to change the report range.
  - Use the **Select Hyperfind** icon to filter report output.
  - Use the Output Format drop-down list to select PDF, Excel, Interactive, or CSV output.
- 5. Select Run Report.

### Delete a Report

Delete a report when it is no longer needed.

### Navigation: Main Menu > Dataviews & Reports > Report Library

- 1. From the Completed section, select the **right-facing arrow** on a report tile.
- 2. From the panel, select Delete.

A warning message appears.

3. Select Yes to delete or No to cancel the request.

© 2023 UKG Inc. All rights reserved. For a full list of UKG trademarks, visit <u>www.ukg.com/trademarks</u>. All other trademarks, if any, are the property of their respective owners. No part of this document or its content may be reproduced in any form or by any means or stored in a database or retrieval system without the prior written authorization of UKG Inc. ("UKG"). Information in this document is subject to change without notice. The document and its content are confidential information of UKG and may not be disseminated to any third party. Nothing herein constitutes legal advice, tax advice, or any other advice. All legal or tax questions or concerns should be directed to your legal counsel or tax consultant.

#### Liability/Disclaimer

UKG makes no representation or warranties with respect to the accuracy or completeness of the document or its content and specifically disclaims any responsibility or representation for other vendors' software. The terms and conditions of your agreement with us regarding the software or services provided by us, which is the subject of the documentation contained herein, govern this document or content. All company, organization, person, and event references are fictional. Any resemblance to actual companies, organizations, persons, and events is entirely coincidental.